1. This <u>link</u> will lead you to the EPIC summit homepage of easychair.org.

| Landing Gold Hotel<br>Siem Reap, Cambodia, July 1                                     | 4-16, 2025                                                                                                    |
|---------------------------------------------------------------------------------------|----------------------------------------------------------------------------------------------------|
| Conference website                                                                    | http://epiccambodia.com                                                                                                    |
| Submission link                                                                       | https://easychair.org/conferences/?conf=epic2025                                                                                                    |
| Abstract registration deadline                                                        | February 28, 2025                                                                                                    |
| Submission deadline                                                                   | May 28, 2025                                                                                                    |
|                                                                                       | Topics: (teacher professional development) (education) (schools) (development)                                                                      |
| Join Us in Siem Reap for EPI                                                          | C 2025                                                                                                    |
| The EPIC Summit 2025 invites educators,<br>and innovations that enhance education glo | , researchers, policymakers, and practitioners to share insights, ideas,<br>bally, with a special focus on Cambodia's unique context. Rooted in the |

2. Click on the submission link and it will take you to the sign up page. Then click on create account to start filling your information.

| I am human        | hCaptcha<br>Privacy - Terms |   |  |  |
|-------------------|-----------------------------|---|--|--|
|                   |                             |   |  |  |
| First name        |                             |   |  |  |
| Last name: *      |                             |   |  |  |
| Email: *          |                             |   |  |  |
| Affiliation: *    |                             |   |  |  |
| Country/region: * |                             | ~ |  |  |
| Password: *       |                             |   |  |  |
|                   |                             |   |  |  |

3. After you sign up, you will see this page. Click on 'make a new submission'.

| EPIC2025 (International Summit on Enhancing Pedagogy in Cambodia)                                                                  |
|----------------------------------------------------------------------------------------------------|
| You are logged in to EPIC2025 (International Summit on Enhancing Pedagogy in Cambodia).<br>Use the links below to access EPIC2025. |
| Author                                                                                                    |
| <u>make a new submission</u>                                                                                                    |
| CFP                                                                                                    |
| This conference has a call for papers on the EasyChair Smart CFP:                                                                  |
| <u>view call for papers</u>                                                                                                    |

4. Fill in your information on this page. If you have more than one author, you can fill in another corresponding author.

| Author 1 (click he          | <u>e to add yours</u> | <u>self</u> ) |   |  |  |
|-----------------------------|-----------------------|---------------|---|--|--|
| First name <sup>†</sup> : * |                       |               |   |  |  |
| Last name: *                |                       |               |   |  |  |
| Email: *                    |                       |               |   |  |  |
| Country/region: *           |                       |               | ~ |  |  |
| Affiliation: *              |                       |               |   |  |  |
| Web page:                   |                       |               |   |  |  |
| corresponding               | author                |               |   |  |  |

5. Fill in the title of your research, workshop, panel discussion etc based on what you selected in the <u>registration form</u>.

| Title and At    | ostract                                                                             |  |
|-----------------|-------------------------------------------------------------------------------------|--|
| The title and t | he abstract should be entered as plain text, they should not contain HTML elements. |  |
|                 |                                                                                     |  |
|                 |                                                                                     |  |
|                 |                                                                                     |  |
| Title: *        |                                                                                     |  |
|                 |                                                                                     |  |
|                 |                                                                                     |  |
|                 |                                                                                     |  |
|                 |                                                                                     |  |
|                 |                                                                                     |  |
|                 |                                                                                     |  |
| Abstract: *     |                                                                                     |  |
|                 |                                                                                     |  |
|                 |                                                                                     |  |
|                 |                                                                                     |  |
|                 |                                                                                     |  |
|                 | "                                                                                   |  |
|                 |                                                                                     |  |

6. Fill key words and attach your proposal (paper) in PDF format. After that, click submit when you are ready. You will receive a confirmation email from easychair once you submit your proposal. Our committee will review your proposal and notify you by March 28th at the latest.

| Keywords: *                                                                                                    |     |
|----------------------------------------------------------------------------------------------------|-----|
| The following part of the submission form was added by EPIC2025. It has neither been checked nor endorsed by EasyChair               |     |
| Paper. Upload your paper. The paper must be in PDF format (file extension .pdf) Choose File No file chosen                           |     |
| Ready?<br>If you filled out the form, press the 'Submit' button below. Do not press the button twice: uploading may take t<br>Submit | me! |